## Pasos web sobre Instructivos Sistema GIT

Ingresos Brutos

# Recategorización en Régimen Simplificado

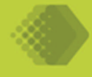

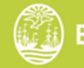

## Pasos web sobre trámites online de Ingresos Brutos Recategorización en Régimen Simplificado

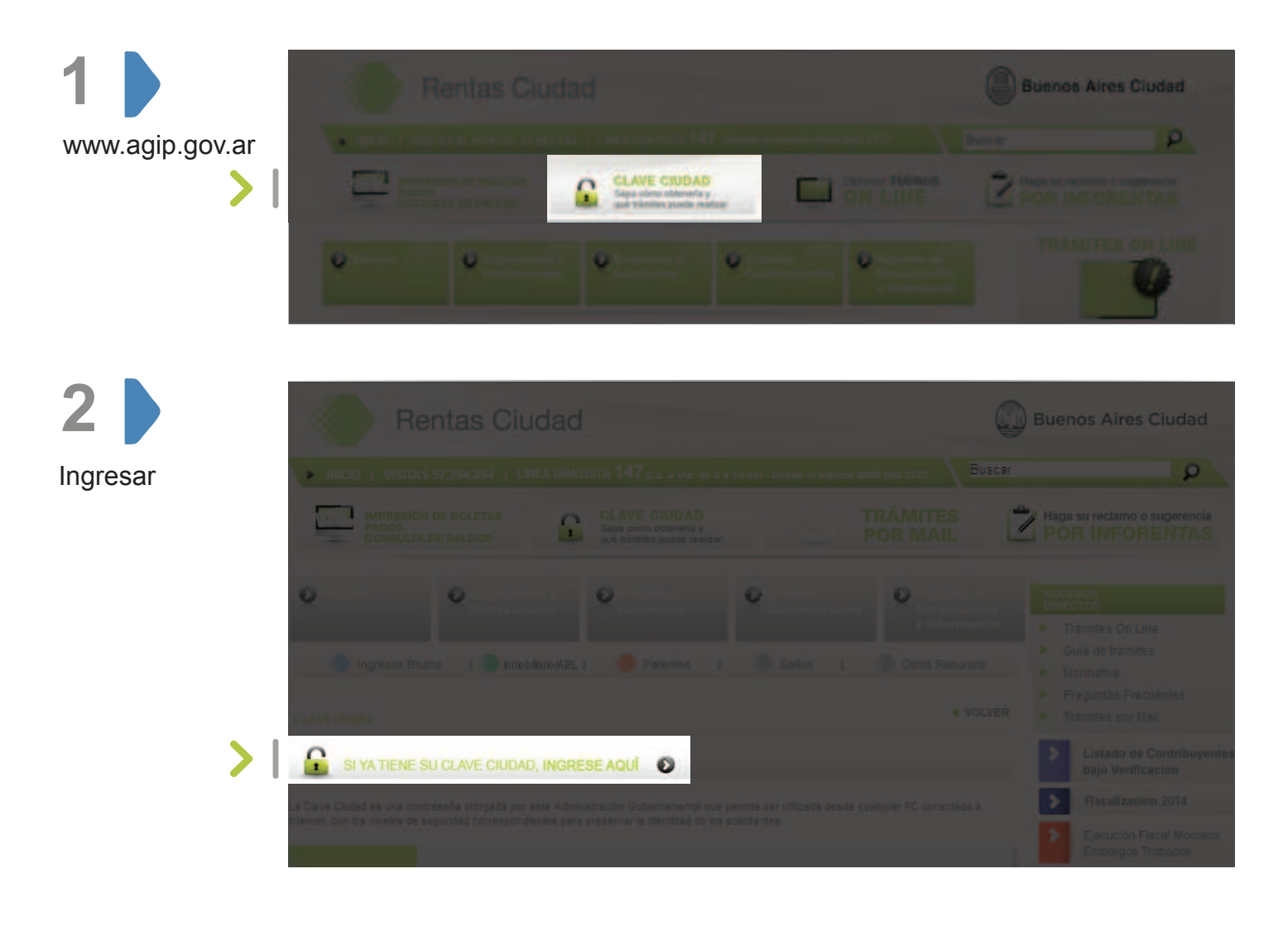

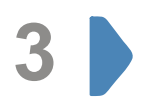

Completar con su CUIT y su Clave Ciudad (La misma se obtendrá con anterioridad y el ingreso al servicio es para **Clave Ciudad** nivel 1 y 2)

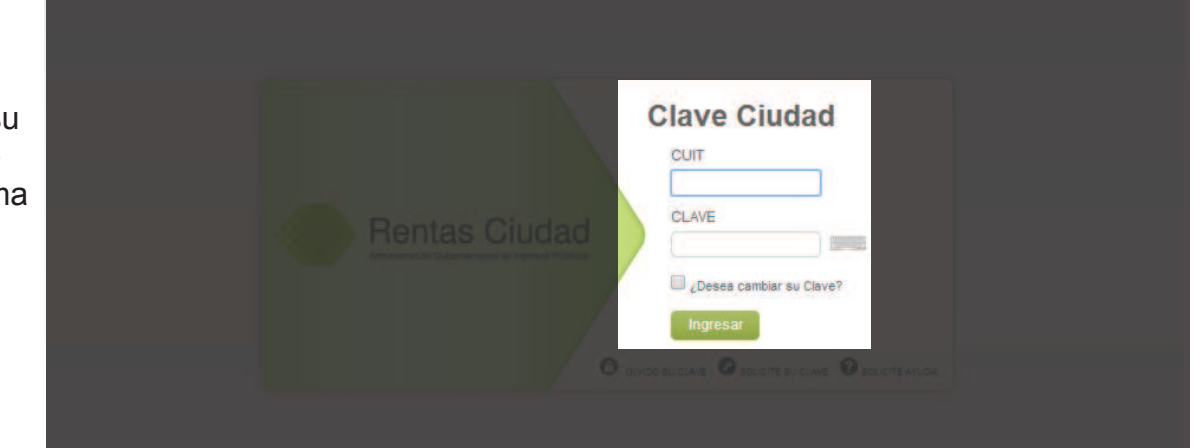

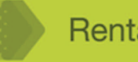

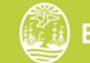

Recategorización en Régimen Simplificado

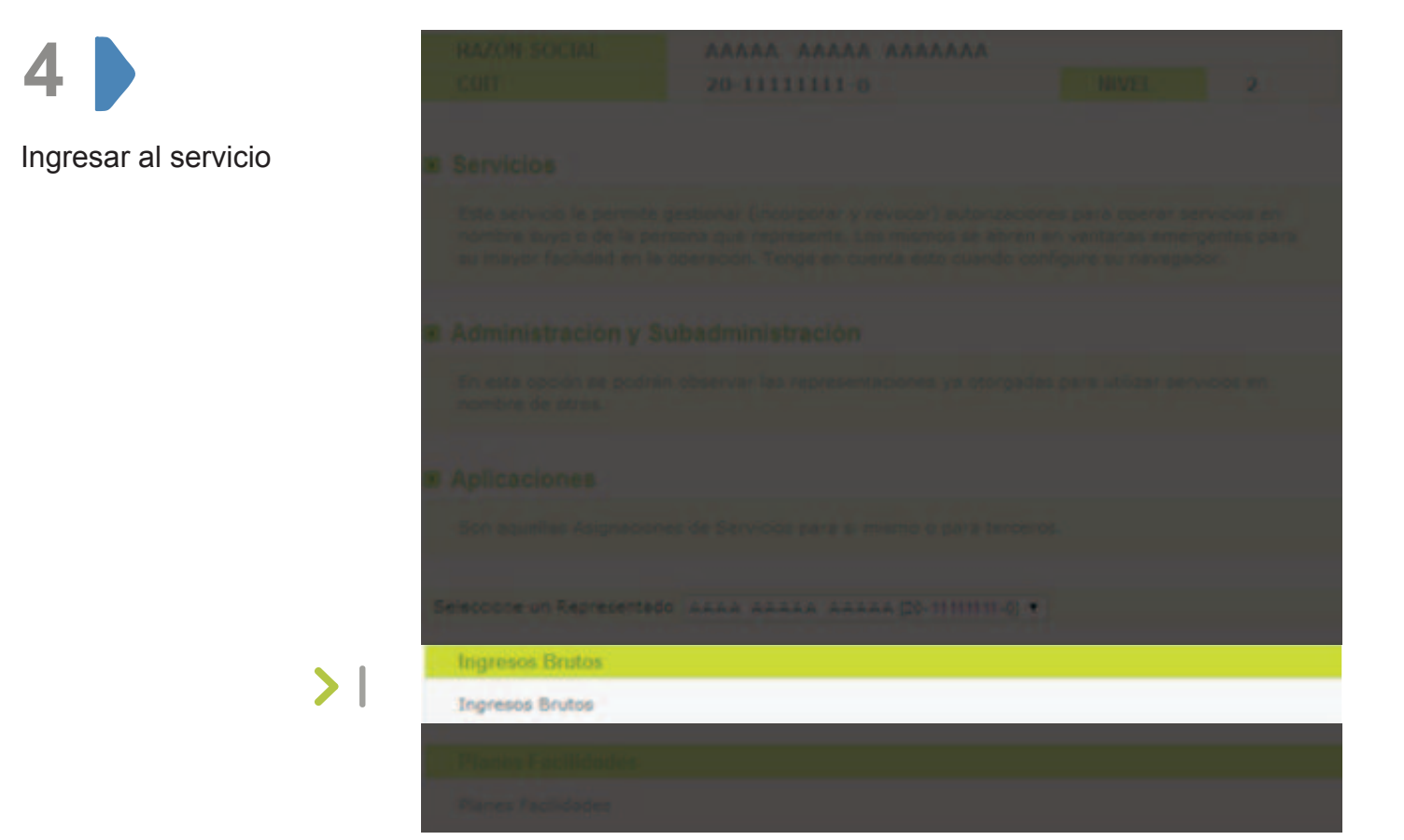

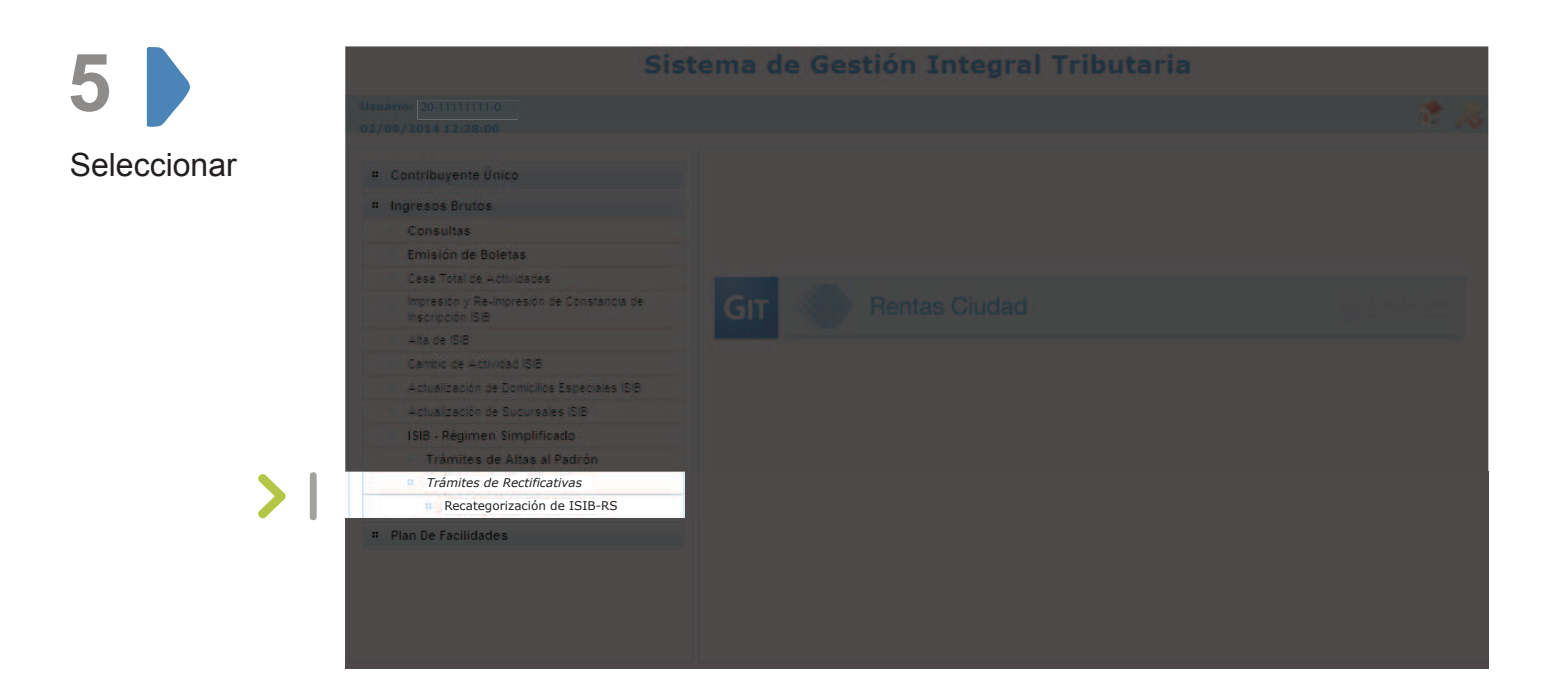

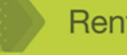

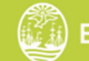

Recategorización en Régimen Simplificado

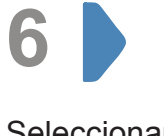

#### Sistema de Gestión Integral Tributaria

Seleccionar en la lupa

| Usuario: 20-1111111-0<br>02/09/2014 12:38:23            |                                                                                | st 🔊 |
|---------------------------------------------------------|--------------------------------------------------------------------------------|------|
| Recategorización de ISIB-RS                             |                                                                                |      |
| Selección de persona Contribuyente Selección de Persona | Información impuesto Datas del trámite Información resultante Trámite generado |      |
| CUIT / CUIL representante:<br>CUIT / CUIL personal:     | 20 - 11111111 - 0<br>20 - 11111111 - 0                                         |      |
|                                                         |                                                                                |      |

|                      | Selección de persona<br>Información del Cor | Contribuyente Inform  | acion impuesto            | Datos del tràmite | Información rés | ultante   | Trámite generado |            |               |
|----------------------|---------------------------------------------|-----------------------|---------------------------|-------------------|-----------------|-----------|------------------|------------|---------------|
| e muestran los       | CUIT/CUIL: 20                               | - 11111111            | 0                         |                   |                 |           |                  |            |               |
| datos de titularidad | Nro de documento: [<br>Apellido:            | 11111111 T<br>Aaaaaaa | ipo: DNI<br>lombre: Bbbbb | bbbbbbbb          |                 |           |                  |            |               |
| er eenting ay ente   | Fecha de nacimiento                         | 22/12/1989            |                           |                   | Sexo:           | MASC      | CULINO           |            |               |
|                      | Estado civil:                               | SOLTERO               |                           |                   | Nacionalida     | d: ARGE   | NTINA            |            |               |
|                      | Domicilio Fiscal D<br>Calle: Viamonte       | omicilio Constituído  |                           |                   | Nº Puert        | a: 900    | Puerta Alfa:     | Código pos | tal: C1437BJN |
|                      | Piso:                                       |                       | Departamento:             |                   | 0               | ficina:   |                  | Torre      | в             |
|                      | Monoblock:                                  |                       | Nudo:                     | 1                 | TI              | ira:      |                  | Esca       | ilera:        |
|                      | Localidad: CLODA                            | D AUTONOMA DE BS A    | Partido:                  | CAPITAL FEDERA    | L P             | rovincia: | CAPITAL FEDERAL  |            |               |
|                      |                                             |                       |                           |                   |                 |           |                  |            |               |

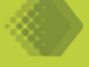

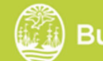

Recategorización en Régimen Simplificado

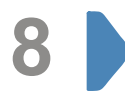

Seleccionar solapa "Datos del trámite". Luego declare la nueva categoría y haga click en 🔞

| mbio de parár                                    | netros                               |                       |                                         |                                                 |   |  |  |
|--------------------------------------------------|--------------------------------------|-----------------------|-----------------------------------------|-------------------------------------------------|---|--|--|
|                                                  |                                      |                       |                                         |                                                 |   |  |  |
| Contribuyente:                                   | 20 • 1111111                         | 1 - 0 Aa              | aaaaaa Bbbbbbbbbbbbbbbbbbbbbbbbbbbbbbbb |                                                 |   |  |  |
| Periodo de Vigenci<br>Categoria<br>6- ALICUOTA N | a de la Nueva<br>IAYOR O IGUAL AL 3º | desde: 01/07/2014     | hasta: 31/1                             | 2/2014                                          | 1 |  |  |
| Categoria                                        | Base imp<br>Mas de                   | onible anual<br>Hasta | Superficie afectada Hasta               | Energía Eléctrica Consumida<br>Anualmente Hasta |   |  |  |
| 3                                                | s 0.00                               | \$ 36.000.00          | 0 45 M2                                 | 5.000 км.                                       |   |  |  |
| 4                                                | \$ 36.000.01                         | \$ 48.000.00          | 60 M2                                   | 6.700 KW.                                       |   |  |  |
| 5                                                | S 48.000,01                          | \$ 72.000.00          | 0 85 M2                                 | 0 10.000 KW.                                    |   |  |  |
| 6                                                | \$ 72.000.01                         | s 96.000.00           | 110 M2                                  | 13.000 KW.                                      |   |  |  |
| 7                                                | \$ 96.000,01                         | \$ 120.000.00         | 0 150 M2                                | 0 16.500 KW.                                    |   |  |  |
| 8                                                | \$ 120.000.01                        | \$ 144.000,00         | 0 200 M2                                | 20.000 KW.                                      |   |  |  |
| 9                                                | \$ 144.000,01                        | \$ 200.000,00         | O 200 M2                                | 20.000 KW.                                      | 3 |  |  |
|                                                  |                                      |                       |                                         |                                                 | • |  |  |
|                                                  |                                      |                       |                                         |                                                 |   |  |  |
|                                                  |                                      |                       |                                         |                                                 |   |  |  |

|                                        | Recategorización de ISIB-RS                                                                                                    |   |
|----------------------------------------|----------------------------------------------------------------------------------------------------|---|
| 3                                      | Selección de persona Contribuyente Informacion impuesto Datos del trámite Información resultante Trámite generado                      |   |
|                                        | Mostrar Categoría       CUIT / CUIL:     20     -     11111111     -     0     Aaaaaaa Bbbbbbbbbbbbbbbbbbbbbbbbbbbbbbbb                |   |
| Se muestran los                        | Parámetros Ingresados                                                                                                    |   |
| De estar correctos<br>grabelos en el 🛅 | Base imponible: desde \$ 0.00 hasta \$ 36.000,00   Superficie: desde 0 M2 hasta 45 M2   Energía Eléctrica: desde 0 KW. hasta 5.000 KW. |   |
|                                        | Categoria Resultante 3<br>Nuevo importe: \$ 120,00                                                                                     |   |
|                                        |                                                                                                    |   |
|                                        |                                                                                                    |   |
|                                        |                                                                                                    |   |
|                                        | s di 🗄 🌾                                                                                                    | × |

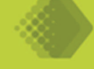

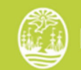

Recategorización en Régimen Simplificado

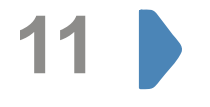

El trámite se ha generado exitosamente. Puede imprimir la constancia desde 💰

| Selección de persona Contribuyente Infor         | rmacion inpuesto Datos del tràmite diformación resultante. Tràmite generado |   |
|--------------------------------------------------|-----------------------------------------------------------------------------|---|
| esultado de la operación                         |                                                                             |   |
| CUIT/CUIL: 20 - 11111111                         | - 0 Aaaaaaa Bbbbbbbbbbbbbbbbbbbbbbbbbbbbbbb                                 |   |
|                                                  |                                                                             | - |
|                                                  |                                                                             |   |
|                                                  |                                                                             |   |
|                                                  |                                                                             |   |
|                                                  |                                                                             |   |
| El trámite ha sido generado exitosamente. El núm | mero 2011 0000000235353                                                     |   |
|                                                  |                                                                             |   |
| asignado es                                      |                                                                             |   |
| asignado es                                      |                                                                             |   |
| asignado es                                      |                                                                             |   |
| asignado es                                      |                                                                             |   |
| asignado es                                      |                                                                             |   |
| asignado es                                      |                                                                             |   |
| asignado es                                      |                                                                             |   |
| asignado es.                                     |                                                                             |   |

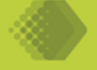

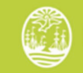